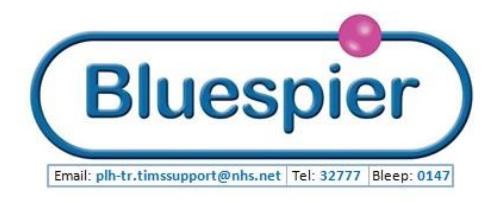

## Adding Patients to Cath Labs Whiteboard

Log on to Bluespier and select White Board from the top of the screen

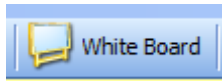

Bluespier should default to Cath Labs Whiteboard (Otherwise click: Select Board) -

| С                                          | ath Labs E                 | Board               |                   |                | >>                |                                  |          |                  |             |
|--------------------------------------------|----------------------------|---------------------|-------------------|----------------|-------------------|----------------------------------|----------|------------------|-------------|
| 🕴 All Consultants 🛛 🔊 Select Team 🔊 Select |                            |                     | 💁 Select Consulta | nt All Consult | ants 📃 🗐 Select B | oard Planned Date:               |          |                  | Dates       |
| Derriford: CT Theatres                     |                            |                     | ex Elective Lists | Trauma Lists   | Emergency Lists   | Cardiology                       | 9        | Select Specialty | All Speci   |
|                                            | All Statuses               | 🎯 Select Status     | All Status All S  | itatuses       | 🕝 Sel             | ect Status All Status            |          |                  |             |
|                                            | Patient No                 | Patient             | Wan               | d CEP          | OD                | Status[+]                        | Priority | Reason for Adn   | nission/Pla |
|                                            | 891238                     | Hoare, Susan (65)   | Birch             | Elective       | Angio/P           | CI: Fit For Procedure            | 7        | Coronary Ang     | iogram      |
|                                            | F432968                    | Flynn, Richard (65) | Bickleig          | h Elective     | Angio/P           | CI: Fit For Procedure            | 1        | Coronary Ang     | jiogram     |
|                                            | F345278                    | Madera, Janice (64) | Bickleig          | h Elective     | Angio/P           | CI: Fit For Procedure            | 5        | Coronary Ang     | jiogram     |
|                                            | A238214                    | Jin, Jung (59)      | Bickleig          | h Elective     | Angio/P           | Angio/PCI: Fit For Procedure     |          | Coronary Ang     | jiogram     |
|                                            | 537834 Hunt, Richard       |                     | Bickleig          | h Elective     | Angio/P           | Angio/PCI: Not Fit For Procedure |          | Coronary Ang     | jiogram     |
|                                            | 581294 Hodge, Gillian (62) |                     | Bickleig          | h Elective     | Angio/P           | gio/PCI: Not Fit For Procedure   |          | Coronary Ang     | jiogram     |
|                                            | A182184                    | Higgins, Mark (45)  | Bickleig          | h Elective     | Devices           | : Fit For Procedure              | 6        | Insertion of P   | acemake     |
|                                            | 1 1                        |                     |                   |                |                   |                                  |          | 1                |             |

Click Add Patient from options on the left

## In the New Patient Event form - Enter hospital number and click Find Patient

| 🔁 Ne                                                  | w Patient Event                                               |                                                              |  |  |
|-------------------------------------------------------|---------------------------------------------------------------|--------------------------------------------------------------|--|--|
|                                                       | 🎤 Find Patient                                                | Sa Search For Patient 🛛 🔂 Create New Patient 🛛 🔂 Add To List |  |  |
| Ma                                                    | rk Griffin A239293 Ma                                         | ale 49 NHS:462 292 4145                                      |  |  |
| Consu                                                 | ltant: Girish Viswanathan                                     |                                                              |  |  |
| <u>E</u> vent                                         | Event: Not Relevant Elective Admission (Cardiology - General) |                                                              |  |  |
|                                                       |                                                               |                                                              |  |  |
| Statu                                                 | s: Annio/PCI                                                  |                                                              |  |  |
| -                                                     |                                                               |                                                              |  |  |
| Select consultant fo                                  | r Bickleigh Staj                                              | y: U Board: Lath Labs Board .                                |  |  |
| this episode                                          |                                                               |                                                              |  |  |
|                                                       |                                                               | From the Sub-Speciality/Site/Description menu                |  |  |
|                                                       | ·                                                             | Choose appropriate entry:                                    |  |  |
| Event can be <b>Unknown</b><br>Or <b>Not Relevant</b> |                                                               | e.g. Percutaneous Interventions : Inpatient                  |  |  |
|                                                       |                                                               | consultation                                                 |  |  |

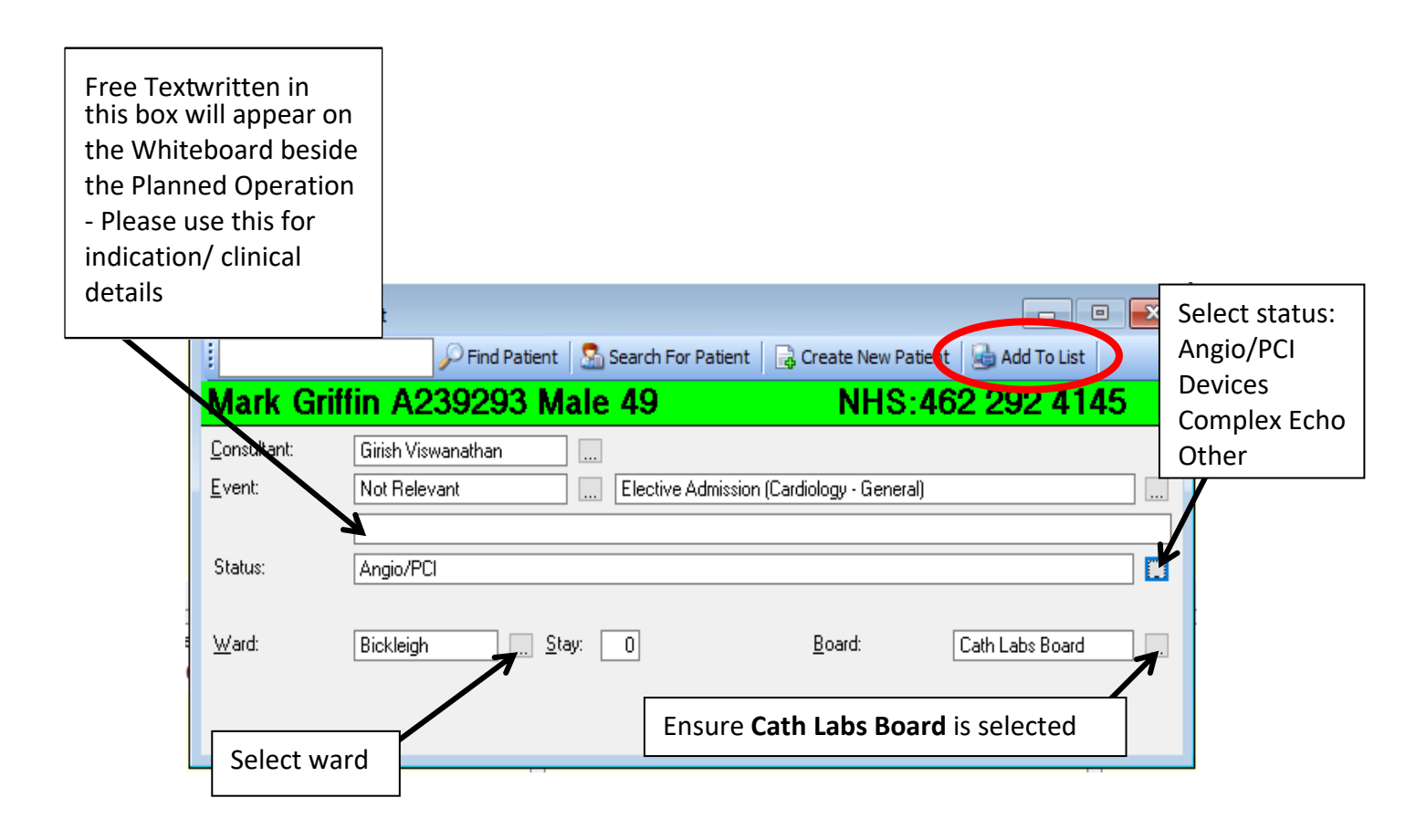

Once all fields are complete: Add to List will appear on the Menu bar

| Mark Griffin - Whiteboard                                                                                                    |                                                                                                    |                   |                 |                                                           |                         |                                                                                                    |
|----------------------------------------------------------------------------------------------------|----------------------------------------------------------------------------------------------------|-------------------|-----------------|-----------------------------------------------------------|-------------------------|----------------------------------------------------------------------------------------------------|
|                                                                                                    | <u>B</u> oard:<br>Board <u>s</u> tatus:                                                                            | Cath Labs Board   |                 |                                                           | <u>P</u> lanne<br>Not R | d procedures:<br>elevant                                                                                                    |
|                                                                                                    | <u>G</u> EPOD:<br>Breach Description:<br><u>F</u> inal Breach Notes:<br><u>P</u> lanned date:<br><u>P</u> riority: | Fit For Procedure | Added to doard. | 15/06/2022 11 33                                          | +/- P(                  | Planned Procedure field has 2 boxes. The first<br>allows a side to be selected for unilateral<br>procedures. The second is for the planned<br>procedure – search by keyword |
| The Status box below the<br>Procedure status<br>Select's <b>Fit for Procedure Status</b> :<br>Fit for Procedure<br>Not fit for Procedure |                                                                                                    |                   |                 | Set CEPOD<br>Elective<br>Scheduled<br>Urgent<br>Emergency |                         | Once completed a second set of boxes<br>appears to allow for more procedures to be<br>input if necessary                                                                    |

In the next form: Cath Labs Board and Procedure status should already be filled

Ignore Breach Description (Planned Date / Priority can be added if required)

Click **OK** and the patient will now appear on the Cath Labs Board